1. Log student into Skyward

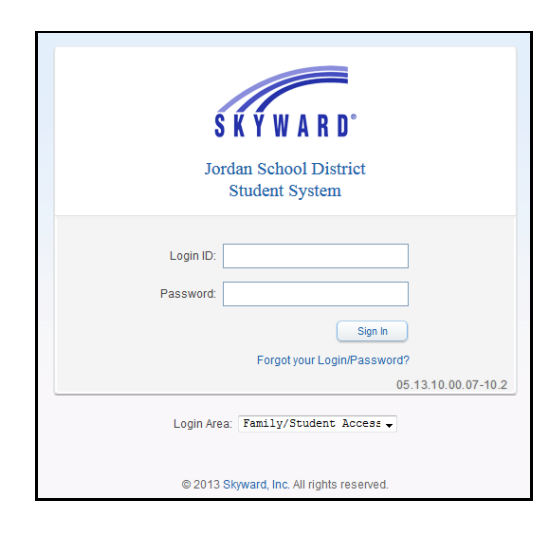

## 2. Click Schedule

| Stu                                                                                                    | dent Access             | FAKE STUDENT My Account Contact Us Email History Exit                                                                                                    |
|----------------------------------------------------------------------------------------------------|-------------------------|----------------------------------------------------------------------------------------------------|
| SKYWARD° FA                                                                                                    | KE STUDENT              | 🚹 District Links 📑 🏏                                                                                                    |
| Home<br>Calendar<br>Gradebook<br>Attendance<br>Student Info<br>Busing<br>Food Service                                                                                                    | No messages were found. | Image: Description of the second second s |
| Schedule                                                                                                    |                         | SOUTH HILLS MIDDLE                                                                                                    |
| Test scores         Fee         Management         Educational         Milestones         Career Plans         Academic History         Report Card/         Academic Progress         Health Info |                         | Mon Jan 21, 2019<br>No School - Martin Luther King Day<br>SOUTH HILLS MIDDLE                                                                                                    |

3. Click Request Courses for [next school year] in [your school]

| SKYWARD' FA  | ident Access                    |                                  | FAKE STUDENT       My Account       Contact Us       Email History       Exit         Image: Struct Links       Image: Struct Links       Image: Struc |                                                           |                                 |                            |  |  |  |  |
|--------------|---------------------------------|----------------------------------|----------------------------------------------------------------------------------------------------|-----------------------------------------------------------|---------------------------------|----------------------------|--|--|--|--|
| Heme         | Schedule                        |                                  |                                                                                                    |                                                           |                                 |                            |  |  |  |  |
| ноте         | Currently Schodule              | d Class: Mon. Jan 7, 2010 0:05am | Portugata                                                                                                    |                                                           |                                 |                            |  |  |  |  |
| Calendar     |                                 | a class. Mon Jan 7, 2015 5.03am  |                                                                                                    | e Requests                                                |                                 |                            |  |  |  |  |
| Gradebook    | FAKE Period 02 UTA              | H STUDIES 7                      | FAKE                                                                                                    | FAKE: Request Courses for 2019-2020 in SOUTH HILLS MIDDLE |                                 |                            |  |  |  |  |
| Attendance   | SHAE (SOUTH HIL                 | LS MIDDLE) Display Options Cu    | lay By Term  Matrix The current term is highlighted.                                                                                                    |                                                           |                                 |                            |  |  |  |  |
| Student Info | 2018 - 2019<br>Print Schedule   | Term 1<br>(08/21/18 - 10/25/18)  | Term 2<br>(10/29/18 - 01/11/19)                                                                                                    |                                                           | Term 3<br>(01/15/19 - 03/21/19) | Term 4<br>(03/25/19 - 05/3 |  |  |  |  |
| Busing       | Period 1<br>(8:00 AM - 8:47 AM) | LANGUAGE ARTS 7                  | LANGUAGE ARTS                                                                                                    | 7                                                         | LANGUAGE ARTS 7                 | LANGUAGE A                 |  |  |  |  |
| Food Service | Period 2                        | UTAH STUDIES 7                   | UTAH STUDIES 7                                                                                                    |                                                           | UTAH STUDIES 7                  | UTAH STUDIE                |  |  |  |  |
| Schedule     | (8:52 AM - 9:38 AM)             |                                  |                                                                                                    |                                                           |                                 |                            |  |  |  |  |
|              |                                 |                                  |                                                                                                    |                                                           |                                 |                            |  |  |  |  |

## 4. Request Courses

Selected Courses may have already been pre-loaded by the school. These can only be removed by school personnel.

On the **Request Courses** tab, there are two options for searching courses:

- a. Enter 5 digit course key, then click on **Search**. When course appears, click the course then click **Add Course** OR
- b. Click on a course in Available Courses for [next school year] area, then click Add Course

Courses will appear in the **Selected Course** area. Use **Remove Course** to delete courses from your list.

When complete, verify the Total Credits = 8.00 (high school), 7.00 (middle school)

| Request Courses for 2019-2020 in SOUTH HILLS MIDDLE |         |                                                |                 |                                                  |              |       |                                    |  |   |  |
|-----------------------------------------------------|---------|------------------------------------------------|-----------------|--------------------------------------------------|--------------|-------|------------------------------------|--|---|--|
|                                                     | SHAE (S | SOUTH HILLS MIDDLE Request Courses             | Request Alterna | ates                                             |              |       |                                    |  | - |  |
|                                                     |         |                                                |                 | Total Requests/Scheduled: 6 Total Credits: 5.500 |              |       |                                    |  |   |  |
|                                                     | Availal | ble Courses for 2019-2020                      |                 | -                                                | ~            | elect | ed Courses                         |  | , |  |
|                                                     | 00011   | AIDE TEACHER<br>0.500 Credits                  |                 | Ì                                                | Add Course > | 0510  | INTGRTD SCIENCE 8<br>1.000 Credits |  |   |  |
|                                                     | 02071   | PEER TUTORING<br>0.500 Credits                 |                 | L                                                |              | +1800 | SPANISH 1<br>1.000 Credits         |  |   |  |
|                                                     | 10251   | DIGITAL ART Adv Found 2-D Art<br>0.500 Credits |                 |                                                  |              | 45240 | LANGUAGE ARTS 8<br>1.000 Credits   |  |   |  |
|                                                     | 10261   | ART FOUNDATIONS 1<br>0.500 Credits             |                 |                                                  |              | 52100 | 8 GRADE MATH<br>1.000 Credits      |  |   |  |
|                                                     | 10271   | ART FOUNDATIONS 2<br>0.500 Credits             |                 |                                                  |              | 60110 | US HISTORY 8<br>1.000 Credits      |  |   |  |
|                                                     | 10291   | CERAMICS 1<br>0.500 Credits                    |                 |                                                  |              | 70111 | FITNESS 8<br>0.500 Credits         |  |   |  |
|                                                     | 10331   | SCULPTURE I<br>0.500 Credits                   |                 |                                                  |              |       |                                    |  |   |  |
|                                                     | 10441   | DRAWING 1<br>0.500 Credits                     |                 |                                                  |              |       |                                    |  |   |  |
|                                                     | 10461   | PAINTING 1<br>0.500 Credits                    |                 | Ļ                                                |              |       |                                    |  |   |  |
|                                                     |         |                                                | Search          | ear                                              | )            |       |                                    |  |   |  |

## 5. <u>Request Alternate Courses</u>

On the **Request Alternates** tab, there are two options for requesting alternate courses:

- a. Enter 5 digit course key, then click on **Search**. When course appears, click the course then click **Add Course** OR
- b. Click on a course in Available Alternate Courses for [next school year] area, then click Add Course

Courses will appear in the Selected Alternate Courses area.

Requested courses have an "R" priority. Alternate courses receive a priority number. Priority can be changed by using the arrow buttons. Use **Remove Course** to delete courses from your list.

| Reque | st Co | urses for 2019-2020 in SOUTH HILLS MID          | DLE              |     |              |                                        |                      |                                    |                |       | × |
|-------|-------|-------------------------------------------------|------------------|-----|--------------|----------------------------------------|----------------------|------------------------------------|----------------|-------|---|
| FAł   | KE (S | OUTH HILLS MIDDLE) Request Courses              | Request Alternat | tes | ]            |                                        |                      |                                    |                |       | - |
| Av    | aila  | ble Alternate Courses for 2019-2020             |                  |     |              | Total Requests/Sch<br>Selected Alterna | eduled: 9<br>te Cour | Total Alternates: 2                | Total Credits: | 7.000 |   |
| 1:    | 3462  | BAND 2 - PERCUSSION 2<br>1.000 Credits          |                  | ^   | Add Course > | 1 🕈                                    | 71461                | DANCE I<br>0.500 Credits           |                | ^     |   |
| 1:    | 3490  | BAND 3-SYMPHONIC<br>1.000 Credits               |                  |     |              | 2 🕈                                    | 41000                | FRENCH 1<br>1.000 Credits          |                |       |   |
| 1     | 5001  | INTRO to THEATRE<br>0.500 Credits               |                  |     |              | R                                      | 10261                | ART FOUNDATIONS 1<br>0.500 Credits |                |       |   |
| 1     | 5011  | ACTING CLASS - INTRMED THEATRE<br>0.500 Credits |                  |     |              | R                                      | 30510                | INTGRTD SCIENCE 8<br>1.000 Credits |                |       |   |
| 1     | 6015  | Musical theatre THEATRE<br>0.500 Credits        |                  |     |              | R                                      | 41800                | SPANISH 1<br>1.000 Credits         |                |       |   |
| 1     | 5309  | STAGE/THEATRE DESIGN StageTech<br>0.500 Credits |                  |     |              | R                                      | 45240                | LANGUAGE ARTS 8<br>1.000 Credits   |                |       |   |
| 4     | 1000  | FRENCH 1<br>1.000 Credits                       |                  |     |              | R                                      | 52100                | 8 GRADE MATH<br>1.000 Credits      |                |       |   |
| 4     | 1010  | FRENCH 2<br>1.000 Credits                       |                  |     |              | R                                      | 60110                | US HISTORY 8<br>1.000 Credits      |                |       |   |
| 4     | 1030  | FRENCH 3H<br>1.000 Credits                      |                  | ~   |              | R                                      | 70001                | HEALTH<br>0.500 Credits            |                | ~     |   |
|       |       |                                                 | Search Clea      | ar  |              | A maximum of 2 Alt                     | ernate (             | Courses can be assigne             | ed.            |       |   |